## オンラインアカウント card.fnbo.com のご利用方法

ANA CARD U.S.A.

# 明細書ペーパーレス(eStatements)設定

## ご登録いただくと郵送での明細書送付が停止となります。

### オンラインアカウントで最新明細書をご確認いただけるようになると、ご登録のEメールアドレスへ通知が届きます。

#### 1. Accountsをクリック

2. Enroll in Paperless Statementsをクリック

登録後の変更はManage Paperless Statementsをクリック

3. ボックスにチェックを入れる

4. Eメールアドレスを選択し、SUBMITをクリック ※Eメールアドレス追加登録方法はEメールアドレスの 変更/追加登録をご覧ください。

Accounts Payments & Transfers Services Profile Enroll in Paperless Statements Manage Security Profile Change Password u can choose to receive all of your Paperless Statements notifications at the same email address(es) or choose to nd them to different email address(es) based on the account. ease select your email preference and the account(s) you would like to enroll in Paperless Statem rolled, you will access your statements online and will no longer receive paper copies of your state ITS LOG OUT 🦳 ase go to the Profile tab if you need to add or update your email address(es). TIFICATIONS Card Over Limit ✓ <sub>xxxx-xxxx</sub> xxxx-Send all to: ~ Yearly Income I Update Income Select Address ~ Profile Review: Update Information By using this service, you agree to the terms and conditions of the Paperless Statements Agreement. By clicking "SUBMIT" you are confirming that you agree to the terms, choose to enroll in Paperless Statements, and receive your documents electronically. View Account Detail Enroll in Account Alerts ☑ I have read and agree that the devices I will be using meet the System and Technical Requirements necessary to access my <u>Paperless Statements Agreement</u>. Enroll in Paperless Statements SUBMIT CANCEL View Statements Add Online Account If an account has joint ownership, be sure that all account owners are aware that the paper statements will no longe Remove Online Account View Your FICO® Score

5. 利用規約に同意の上、AGREEをクリックし設定完了。

#### Enroll in Paperless Statements

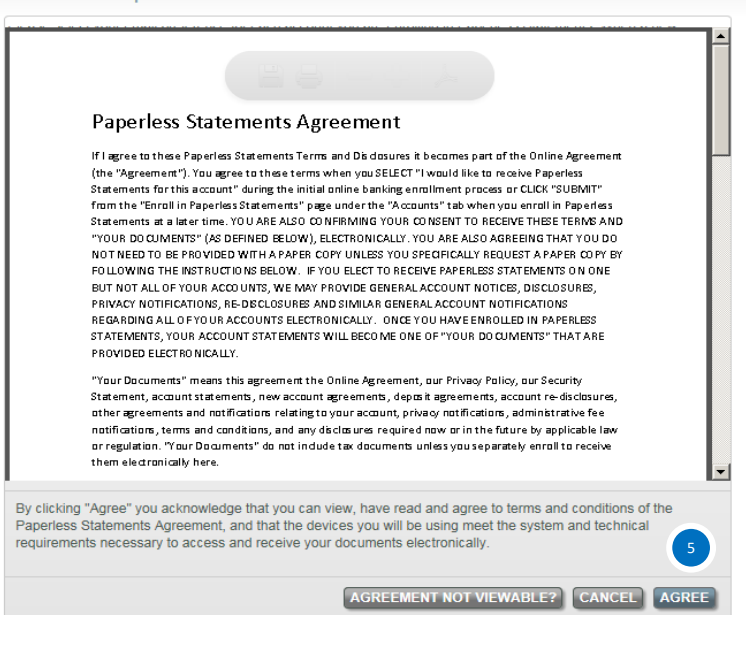

#### Paperless Statements

#### Congratulations! You have successfully updated your Paperless Statements preferences. Paperless Statements have been updated for the following accounts and you will begin seeing these changes with

your next statement cycle.

ACCOUNT EMAIL UPDATE

Card Enrolled

CONTINUE TO ACCOUNT SUMMARY